# **GETTING STARTED WITH LIBBY**

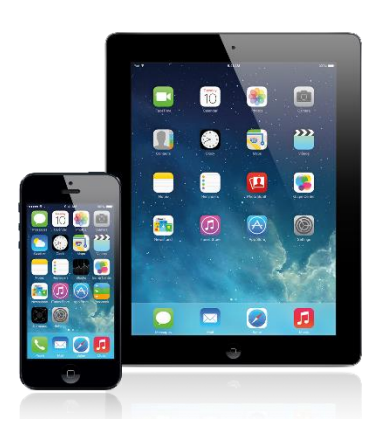

iOS tablets & phones

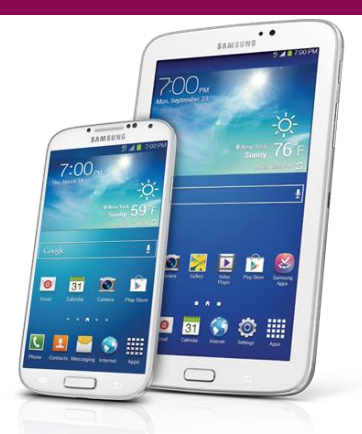

Android tablets & phones

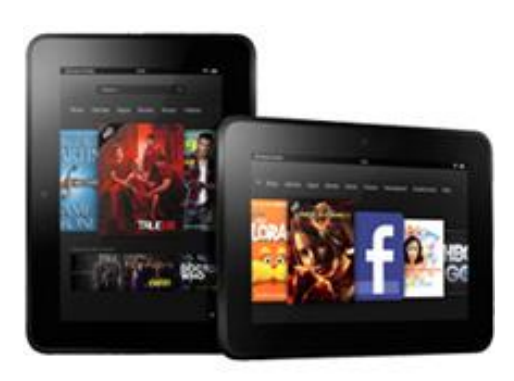

**Kindle Fire** 

### **STEP ONE: DOWNLOAD THE LIBBY APP**

1. Go to the app store. Depending on the device, the app store could be indicated by one of the following icons:

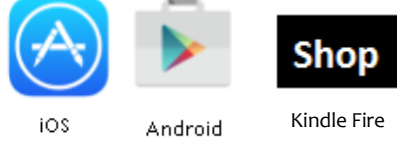

- 2. Search for "Libby."
- 3. Find the Libby app and tap "Install." The Libby app is indicated by the following icon:

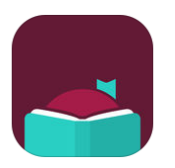

#### STEP TWO: CONNECT YOUR LIBRARY ACCOUNT TO THE APP

1. Open the Libby app.

2. A welcome message appears asking if you have a library card. Tap "Yes."

| Welcome! Thousa<br>libraries offer ebo<br>audiobooks (for f<br>Let me ask you a<br>to guide you to yo | Welcome! Thousands of public<br>ibraries offer ebooks and<br>audiobooks (for free!) in Libby.<br>Let me ask you a few questions,<br>to guide you to your library. |         |  |  |
|----------------------------------------------------------------------------------------------------|----------------------------------------------------------------------------------------------------|---------|--|--|
| First question: do you have a library card?                                                           |                                                                                                    |         |  |  |
|                                                                                                    | Yes                                                                                                    | Not Yet |  |  |

3. Tap "I'll Search for a Library." (Selecting "Yes, Guess My Library" does not always display the correct library.)

|   | <b></b>                                                                                    |  |
|---|--------------------------------------------------------------------------------------------|--|
| 3 | Okay! If you have Libby on<br>another device, you should<br>simply copy your cards across. |  |
|   | Copy From My Other Device                                                                  |  |
|   | Otherwise, you can look up your library by name or location.                               |  |
|   | I'll Search For A Library                                                                  |  |
|   | Of course, there's an easy way.<br>Shall I <b>guess your library</b> ?                     |  |
|   | Yes, Guess My Library                                                                      |  |

4. Type "Westmoreland Library Network" in the search box. Tap the maroon "Westmoreland eBook Network" box.

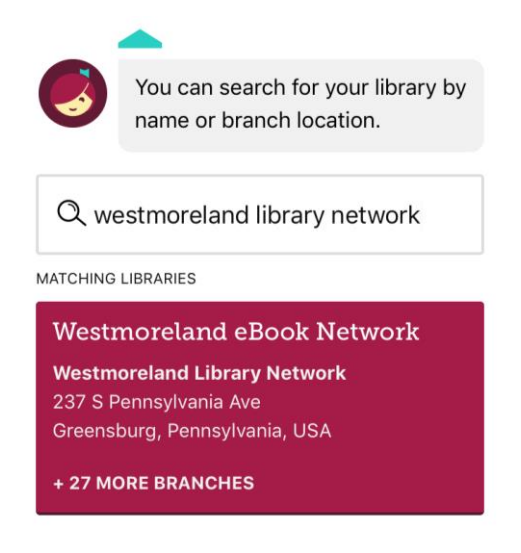

5. If you are using a Kindle, tap "I'll Mostly Read On A Kindle" and continue to the "Borrowing Ematerials with Libby: Kindle" section. For all other devices, tap "I'll Mostly Read In Libby" and continue to the next section.

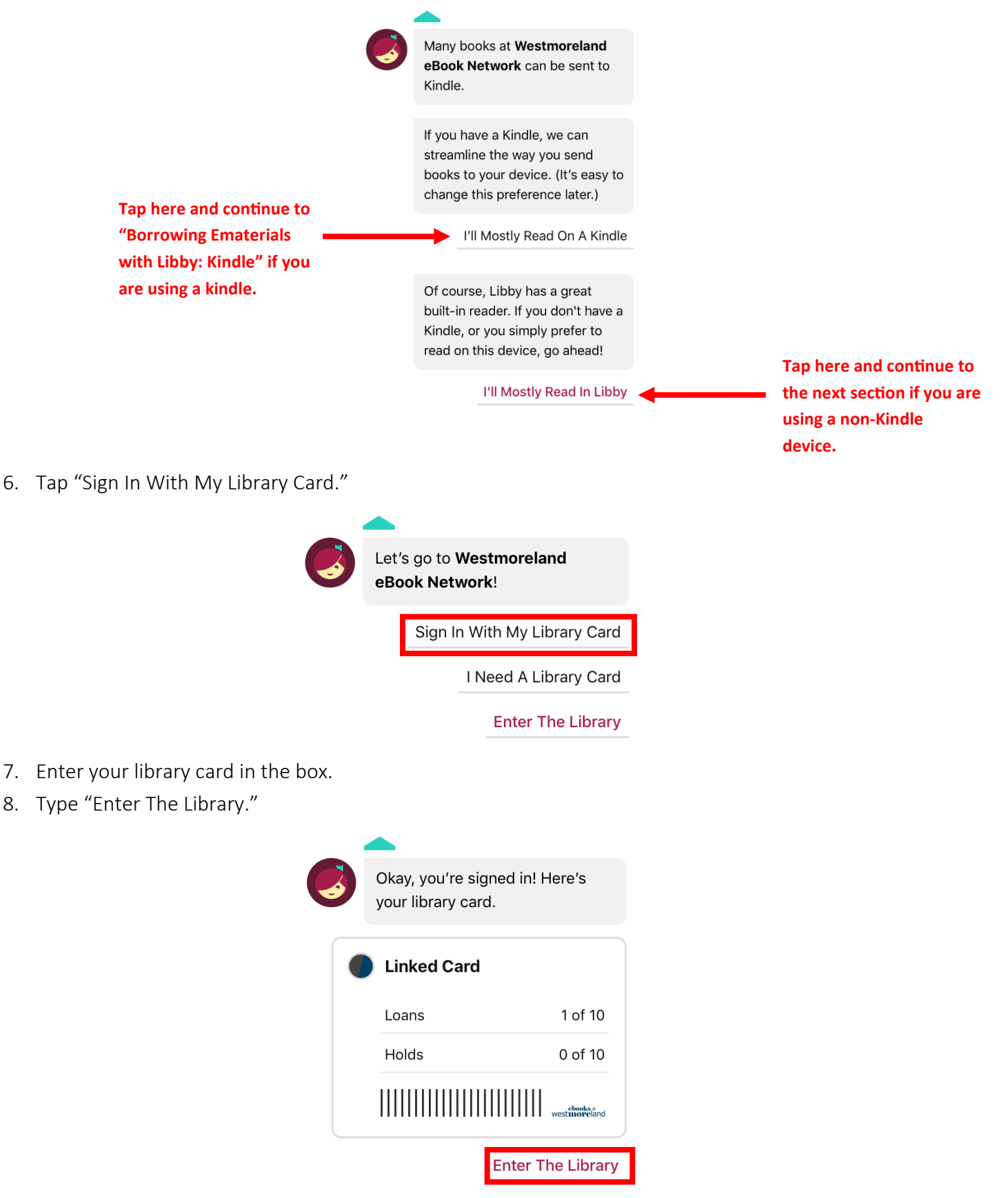

# **BORROWING EMATERIALS WITH LIBBY: iOS and Android**

#### **BORROWING AN ITEM**

- 1. Tap the cover of the item you want to borrow.
- 2. Tap the "Borrow" button. If the item is checked out by another patron, you can place a hold on the item.

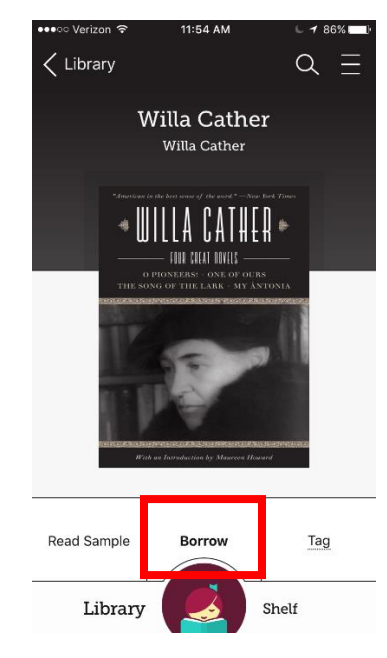

3. Tap "Borrow." The item is now checked out to your account.

#### **READING OR LISTENING TO AN ITEM**

1. Tap "Shelf."

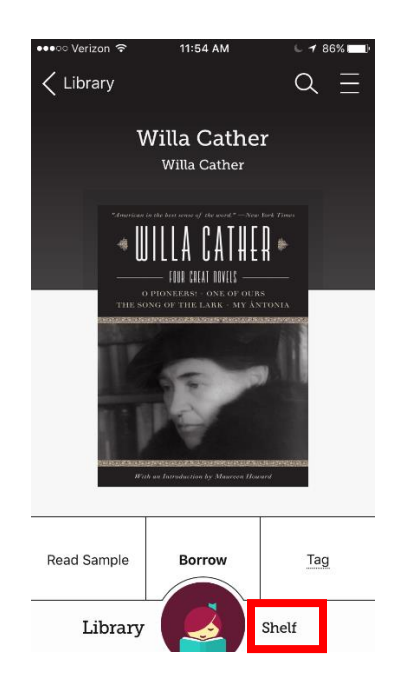

| 🔇 App Store 💵 🗢 2:15 PM 🛛 🕫 63% 💼 🔸 |                 |  |  |
|-------------------------------------|-----------------|--|--|
| < Loans                             | 送               |  |  |
| Small Great Things                  |                 |  |  |
|                                     | lt              |  |  |
| Downl                               | oaded (4.4mb) 📀 |  |  |
| Read Book                           | БООК            |  |  |
| Renew Loan                          | DUE IN 14 DAYS  |  |  |
| Return Loan To Library              | >               |  |  |
| Send To Device                      | >               |  |  |
| Tag                                 | Ħ               |  |  |
| View Title Details                  | Ŷ               |  |  |
| Library                             | Shelf           |  |  |

- 2. Tap the book you want to read.
- 3. Tap "Read Book."

### **RETURNING AN ITEM**

- 1. Tap "Shelf."
- 2. Tap the cover of the item you want to return.
- 3. Tap "Return Loan to Library."

# **BORROWING EMATERIALS WITH LIBBY: Kindle**

### **BORROWING AN ITEM**

- 4. Tap the cover of the item you want to borrow.
- 5. Tap the "Borrow" button. If the item is checked out by another patron, you can place a hold on the item.

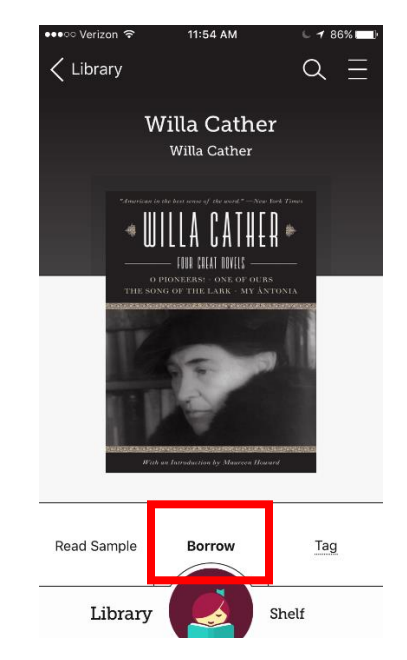

- 6. Tap "Borrow." The item is now checked out to your account.
- 7. Tap "Read With Kindle," then tap the "Send To Kindle" button. You will be redirected to Amazon.
- 8. Tap the "Get Library Book" button.

- 9. Log into your Amazon account.
- 10. Your eBook or eAudio will automatically appear on any Kindle device registered to your Amazon account. To read or listen to your download, go to the Kindle Fire home screen.

#### **RETURNING AN ITEM**

- 1. Open the Libby app.
- 2. Tap "Shelf."
- 3. Tap the cover of the item you want to return.
- 4. Tap "Return Loan to Library."

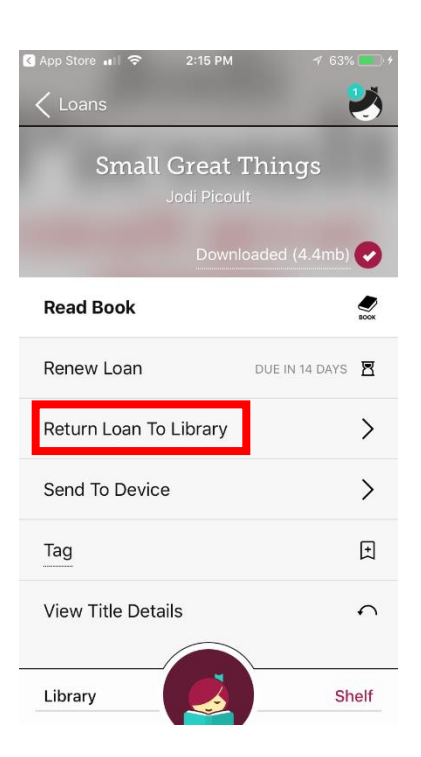